### Steps to check your KYC Status:

Visit any KRA Website where your KYC is registered. Check for "KYC Status" for the below mentioned link

www.cvlkra.com https://kra.ndml.in/kra-web/ https://www.nsekra.com/ https://camskra.com/ https://karvykra.com

click on KYC Inquiry Enter your 10-digit PAN and Captcha and click on Submit. Your KYC Status will be displayed as 'KYC Validated / KYC Registered / KYC On-Hold'.

# What does each KYC status imply?

### **KYC Validated**

Relax! You have to do nothing at all! You can do any transaction in capital market, anytime.

# **KYC Registered**

You can continue making transactions in all your existing investments without any hassle. Only if you want to invest in a mutual fund where you don't have any investment already, you will have to do your KYC once again.

You can get your KYC status changed to 'KYC Validated' by doing the KYC Update/ KYC Modification. Once your KYC status changes to Validated you can invest in Capital Market of your choice without any requirement of re-KYC.

### **KYC On-Hold/Rejected**

The KYC status on the KRA website, will show the reason for 'KYC On-Hold'/Rejected status; it could be: Mobile or Email not validated / PAN is not linked with Aadhaar / Deficiency in the KYC documents, etc. You simply have to remediate the reason for KYC On-Hold/Rejected by following the steps given on the KRA Website.

Validate of your KYC for authentication your email id and phone numbers. You will need to enter your Pan number and validate the same with the OTP received on your pre-registered mobile number and email id.

Once your KYC status changes to Registered/Validated you will be all set to start transacting, as per the KYC status.

In case of any difficulties, feel free to contact to our Helpdesk(available on our website) for further assistance.